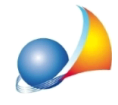

## Dopo aver attivato la verifica in 2 passaggi nella mia casella PEC di Aruba, non riesco ad inviare fatture elettroniche ed ottengo l'errore "authentication failed". Quali parametri devo modificare?

Una volta impostata la verifica in 2 passaggi per la propria casella PEC di **Aruba**, per poter continuare ad utilizzarla in programmi di terze parti - come ad esempio i software Geo Network - è necessario generare una password dedicata, che nel caso di Aruba, avrà durata di 3 mesi.

Vediamo in seguito come generare la password di cui sopra:

- 1. Accedere al portale WebMail di Aruba attraverso le proprie credenziali
- 2. Premere su Impostazioni e successivamente su Sicurezza e password.

| 🔞 Aruba PEC           | Messaggi                     | Contatti                                   | Calendario                      | Attività | ঞ Impostazioni |
|-----------------------|------------------------------|--------------------------------------------|---------------------------------|----------|----------------|
|                       |                              |                                            |                                 |          |                |
| CASELLA V             | Informazio                   | oni casella                                |                                 |          |                |
| Informazioni casella  |                              |                                            |                                 |          |                |
| Posta non certificata | Casella                      | Titolare                                   | Certificazione                  |          |                |
| Avvisi e report       | STANE                        | DARD                                       |                                 |          |                |
| Leggi fatture         | michel                       |                                            | Conc. R 💠                       |          |                |
| PEC Log               | • Attiva                     |                                            |                                 |          |                |
| Regole messaggi 🛛 🖸   | Casella a                    | deguata agli                               | standard europ                  | ei       |                |
| Gestisci su client    | Hai completa<br>Dal 2024 pot | to tutte le procedui<br>rai inviare PEC in | re necessarie.<br>tutta Europa. |          |                |
|                       | , Cosa significa             | a (                                        |                                 |          |                |
| Sicurezza e password  |                              | nakona (193                                | 19210                           |          |                |
| WEBMAIL ~             | See a se                     | -                                          |                                 |          |                |

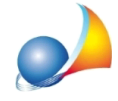

3. Nella pagina visualizzata, nella sezione *Verifica in 2 passaggi*, premere il pulsante *Gestisci* 

| Verifica in 2 passaggi                                    |               |                        |          |
|-----------------------------------------------------------|---------------|------------------------|----------|
| Verifica in 2 passaggi<br>Password per programmi di posta | Attiva Attiva | Scadenza<br>15/02/2023 | Gestisci |

4. Dalla sezione Usa la PEC anche sui programmi di posta premere il pulsante Genera password per programmi di posta

| La tua PEC è ancora più sicura con la ve<br>Sei tu ad autorizzare qualsiasi accesso alla<br>Per usare la PEC anche sui programmi di p | erifica in 2 passaggi, rispetto alla sola password.<br>I casella PEC tramite una notifica sul tuo smartphone o tablet.<br>Dosta (Outlook, Mail, ecc.) devi generare una password dedicata. |                                                      |
|----------------------------------------------------------------------------------------------------|----------------------------------------------------------------------------------------------------|------------------------------------------------------|
| Verifica in 2 passaggi                                                                                                    | • Attiva                                                                                                    | Disattiva                                            |
| Dispositivo associato                                                                                                    | Ultimo Accesso                                                                                                    |                                                      |
| Pixel 6<br>android                                                                                                    | 17/11/2022 09:35                                                                                                    |                                                      |
| > Come cambiare il dispositivo associato                                                                                              |                                                                                                    |                                                      |
| a PEC anche sui programmi di pos                                                                                                    | ta                                                                                                    |                                                      |
| se vuoi usare la PEC sui programmi di pos<br>online.                                                                                  | ta (Outlook, Mail, ecc.) devi generare una password dedicata che sc                                                                                                    | adrà ogni 3 mesi. Tutti i dettagli nella <u>guid</u> |

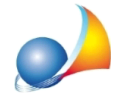

5. Il sistema genererà quindi una password della durata di tre mesi da utilizzare per i programmi Geo Network (alla scadenza dei tre mesi sarà necessario generarne una nuova). Sarà sufficiente premere il pulsante *Copia* ed incollare la password nell'apposito campo della funzione di invio PEC dei programmi Geo Network.

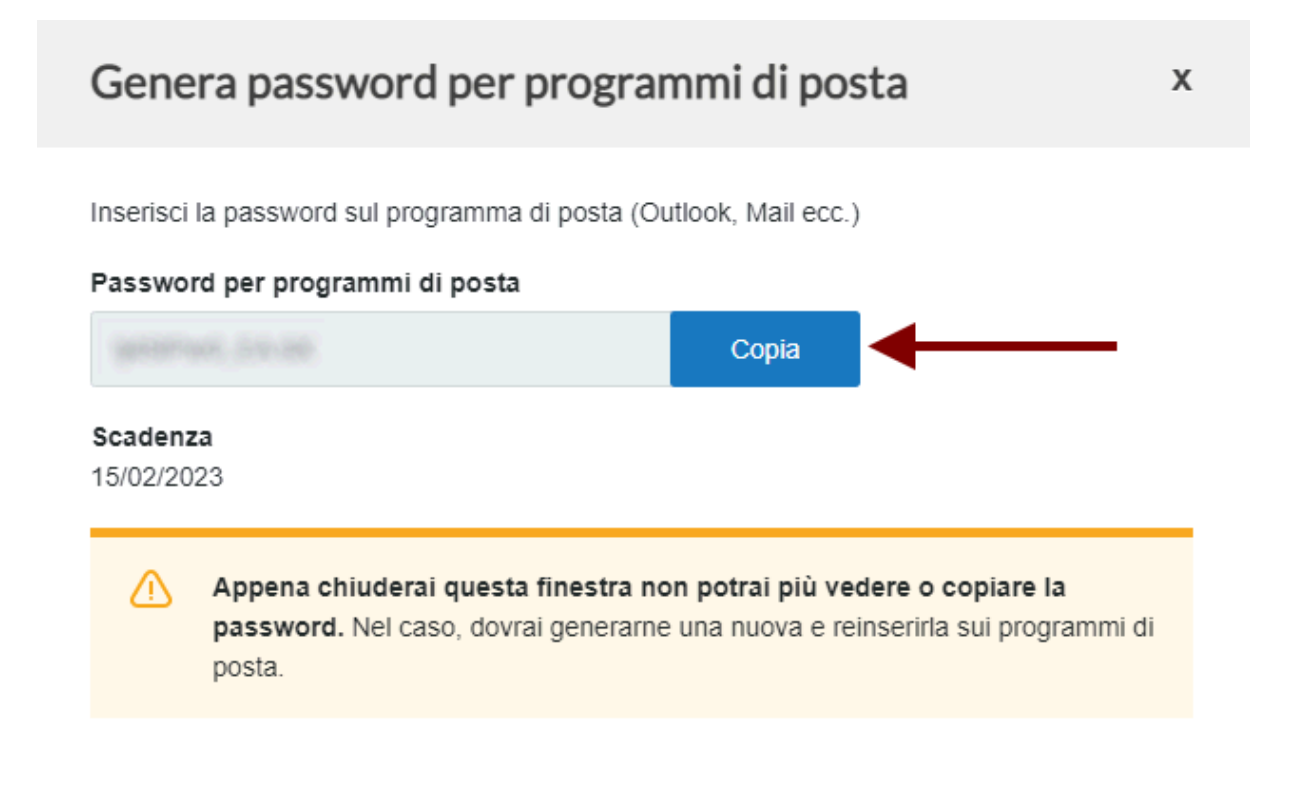